## Online Registration Procedure (Course registration) for Coursework Mode & Mixed Mode

| Campus Online                                                                                                    |                                                                                     |
|----------------------------------------------------------------------------------------------------|-------------------------------------------------------------------------------------|
| Register<br>Forgot P.a.s.S.w.a.r.d.<br>Login Flow<br>FAQ<br>User Manual                                                                                                    | Log in- https://campusonline.usm.my                                                 |
| USH Email Stay sefe online! Never login via small links Proport your passa.word.to anyone Forgot your passa.word? Click here Don't have an account? <u>Regimination here</u> (Health Campus 699-767 J111) (office hours only) or email us at <u>serviolesk@usm.my</u>                                                                                                    |                                                                                     |
| PROFILE<br>Carian Pelajar                                                                                                    |                                                                                     |
| - My Profile                                                                                                    |                                                                                     |
| - Cangred (By Type)                                                                                                    | Student profile will be displayed.                                                  |
| - Cangred (By Sem)                                                                                                    | Course work mode/mixed mode                                                         |
| - Current Semester                                                                                                    | <ul> <li>Click Online Registration button</li> </ul>                                |
| - Exam Slip<br>- MyCSD<br>APPLICATIONS<br>- eFAS<br>- Online Registration<br>- Progress Report<br>- Penawaran Kursus                                                                                                    |                                                                                     |
| Name:       School:       Electrical & Electronic Engineering<br>(Master of Science (Electronic Systems<br>Design Engineering))<br>[VIEW TIMETABLE ]       IC Number:       Current Status:         Step 1: Select Course       Step 2: Select Course Type       Step 3: Billing         1. Courses Offered : Select course(s) to register       Selected Course(s).       Elected Course(s).         1. Courses Offered : Select course(s) to register       Selected Course(s).       Elected Course(s). | STEP 1<br>1. Choose course<br>2. Click SUBMIT button<br>3. Click CONTINUE TO STEP 2 |
| CELESIS       DISJENTATION       20         CEEE521       COMPUTER AND DATA COMMUNICATIONS       4         EEE521       COMPUTER AND SOFTWARE CO-DESIGN       4         EEE533       COMMUNICATION CIRCUITS AND SYSTEMS       4         EEE533       DISSERTATION       28         EEE555       DISSERTATION       28         EEE555       DISSERTATION       28                                                                                                    |                                                                                     |
| Name : IC Number : Matrix Number : Matrix Number : Current Status : New Registration [VIEW TIMETABLE]                                                                                                    | STEP 2<br>4. SELECT TYPE<br>5. Click CONFIRM button                                 |
| Step 1 : Select Course         Step 2 : Select Course Type         Step 3 : Billing                                                                                                    |                                                                                     |
| Courses selected in Step 1                                                                                                    |                                                                                     |
| No.         Code         Type         Onit           1         EEE551         INTELLIGENT SYSTEMS         4         Select Type         4                                                                                                    |                                                                                     |
| Core (C) 4<br>Elective (E) 5. Confirm                                                                                                    |                                                                                     |
| Pelajar yang ingin mendaftar kursus-kursus berjenis "Z" perlu membuat pendaftaran dan pembayaran secara mengisi borang kursus pra-syarat di kaunter IPS.<br>Student who wishes to register for "Z" type courses are required to register by filling up the pre-                                                                                                    | $\mathbf{V}$                                                                        |
|                                                                                                    | •                                                                                   |

| Name :<br>School : Electrical & Electronic<br>(Master of Science (El<br>Design Engineering))<br>[ <u>VIEW TIMETABLE</u> ]                                                                                                    | IC Numbe<br>Engineering Matrix Numbe<br>ectronic Systems | er:<br>Current Status :<br>Due For Payment                          |
|----------------------------------------------------------------------------------------------------|----------------------------------------------------------|---------------------------------------------------------------------|
| Step 1 : Select Course                                                                                                    | Step 2 : Select Course Type                              | Step 3 : Billing                                                    |
| ITEM                                                                                                    | DEBIT                                                    | CREDIT                                                              |
| Balance Forward                                                                                                    | RM -                                                     | RM -                                                                |
| Non-Recurring Fee                                                                                                    |                                                          |                                                                     |
| (Yuran Tak Berulang)                                                                                                    |                                                          |                                                                     |
| <u>Recurring Feee</u><br>(Yuran Berulang)<br>Yuran Pengajian<br>(Tuition Fees)                                                                                                    | RM 880.00 (RM 220.00 x 4                                 | un#)                                                                |
|                                                                                                    | Amount                                                   | To Pay : RM 880.00                                                  |
|                                                                                                    |                                                          | 6. Click Here to Print Bill<br>Please print the bill in two copies. |
|                                                                                                    |                                                          |                                                                     |
| Summary Metho                                                                                                    | d of Payment                                             | Query? email: record ins@usm.ew                                     |
| * How to make a payment?                                                                                                    | please click here or tab 'M                              | ethod of Payment'.                                                  |
|                                                                                                    | prease ence mere or tab M                                | cause of Payment .                                                  |
| ITEM                                                                                                    | DEBIT                                                    | CREDIT                                                              |
| Balance Forward                                                                                                    | RM -                                                     | RM -                                                                |
|                                                                                                    |                                                          | Add/Drop Courses                                                    |
| Non-Recurring Fee<br>(Yuran Tak Berulann)                                                                                                    |                                                          |                                                                     |
| <u>ituran lak Berulangi</u><br>Resurring Foso                                                                                                    |                                                          |                                                                     |
| Recurring Feee<br>(Yuran Berulang)<br>Yuran Pengajian RM 0.00 (RM 220.00 x unit)<br>(Tuition Fees) RM 0.00 (RM 220.00 x unit)                                                                                                    |                                                          |                                                                     |
| (1999) (1999)                                                                                                    | ۸                                                        | nount To Pay : RM 0 00                                              |
|                                                                                                    | AIT                                                      |                                                                     |
| Please confirm the re-                                                                                                    | ristered courses via the Cam                             | Reprint Bill                                                        |
| 23 <sup>rd</sup> September 2013. Kindly click on the <i>My Academic</i> menu and choose <i>Current</i><br>Semester to review the courses. Thank you.                                                                                                    |                                                          |                                                                     |
| Calon-calon dibawah tajaan boleh mengemukakan salinan surat tajaan bersama<br>dengan bil ini kepada Jabatan Bendahari bagi mendapatkan jumlah bayaran yang<br>perlu dijelaskan melalui emel ke record jpa@usm.my atau faks ke +6464532940 (u.p.<br>Bendahari Bahagian Akaun Pelajar IPS) atau pos ke institut Pengajian Siswazah(u.p<br>Bendahari Bahagian Akaun Pelajar IPS), Universiti Sains Malaysia, 11800 Pulau<br>Pinang. |                                                          |                                                                     |
| bill to the Bursary to obtain the amount required for payment via email at<br>record ips@usm.my or fax to +6046532940 (att: Bursary, IPS Student Accounts<br>Section) or mail to Institute of Postgraduate Studies (att: Bursary, IPS Student<br>Accounts Section), Universiti Sains Malaysia, 11800 Penang.<br><u>Close Window</u>                                                                                              |                                                          |                                                                     |
|                                                                                                    |                                                          |                                                                     |
| Summary 🗰 Metho                                                                                                    | od of Payment                                            |                                                                     |
| My Pre-Registration.                                                                                                    |                                                          | Query? email: record_ips@notes.usm.my                               |
|                                                                                                    |                                                          |                                                                     |
| Attention All Postgraduate Students!<br>Fees Payment                                                                                                    |                                                          |                                                                     |
|                                                                                                    |                                                          |                                                                     |
| Please take note that from next semester onwards, students who wish to renew their<br>registration must make their payment direct at the CIMB counter by cash or through<br>e-Payment (credit card online and FPX Fund Transfer). The following banks do provide FPX<br>Fund Transfer facility:                                                                                                    |                                                          |                                                                     |
| • Maybank                                                                                                    |                                                          |                                                                     |
| Hong Leong Back                                                                                                    |                                                          |                                                                     |
| Public Bank                                                                                                    |                                                          |                                                                     |
| • CIMB                                                                                                    |                                                          |                                                                     |
| Bank Islam                                                                                                    |                                                          |                                                                     |
| The IPS Bursary Counter will not accept any cash payment EXCEPT by new students register<br>for Research Mode and students under sponsorship.                                                                                                    |                                                          |                                                                     |
| The IPS Bursary Counter accepts payment only by cheque, postal order, money order, bank draft or credit card.                                                                                                    |                                                          |                                                                     |
| For those who want to make payment at CIMB Counter, please click here to print slip.                                                                                                    |                                                          |                                                                     |
| For those who want to make payment through e-Payment, please click here.                                                                                                    |                                                          |                                                                     |
|                                                                                                    |                                                          |                                                                     |

## <u>STEP 3</u>

6. CLICK HERE TO PRINT BILL

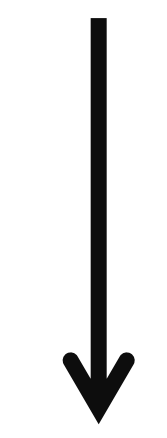

7. Summary will be displayed

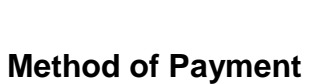

8. Choose method of payment & make payment

**Students with Scholarship/ Sponsorship** A copy of <u>bill and scholarship letter</u> for student with scholarship <u>has to be sent to</u> <u>the bursary</u>

9. Email a copy of payment receipt & bill to record\_ips@usm.my

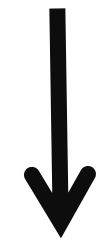

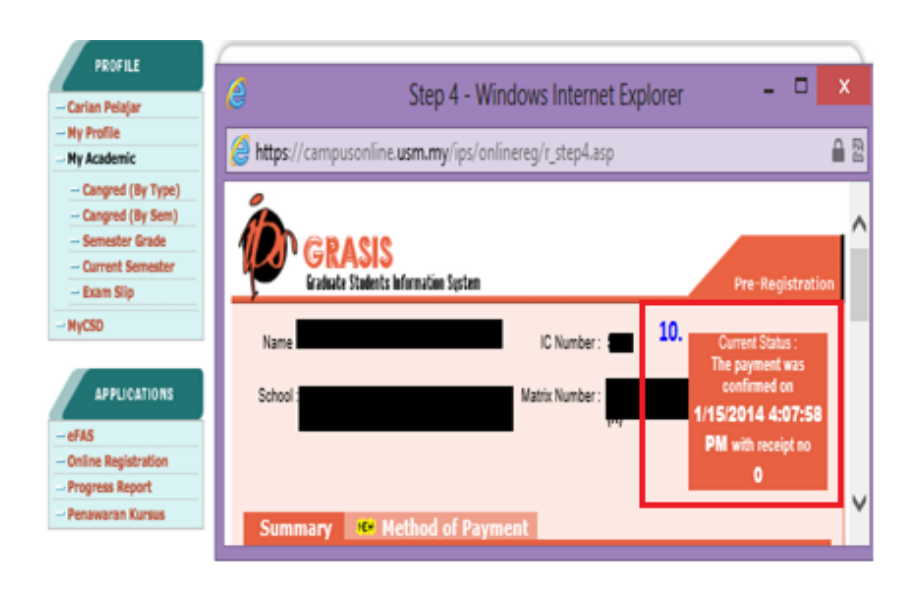

- Open student profile
- Click Online Registration button

## **10. Check status of Payment**